## Voc. Rehab Plan

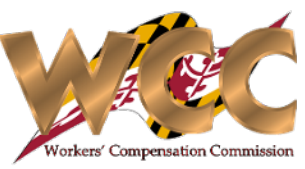

## QuickStart Guide

The Vocational Rehabilitation Plan can be submitted directly through CompHub by a Practitioner. Using the Voc Rehab Plan Form you will complete the Plan using the space provided, acquire signature(s), and upload the approved VR Plan. **Find this process under Start New Action>Voc. Rehab>Voc. Rehab Plan**.

|                | 1 Review the                                | e Claim Informati              | ion section for                                                   |                              |                                   |                                                                                                    |                                                                                                    |                                             |                                       |              |  |  |  |
|----------------|---------------------------------------------|--------------------------------|-------------------------------------------------------------------|------------------------------|-----------------------------------|----------------------------------------------------------------------------------------------------|----------------------------------------------------------------------------------------------------|---------------------------------------------|---------------------------------------|--------------|--|--|--|
| Claim Details  | Employer/Insurer accuracy.                  | _                              |                                                                   |                              |                                   |                                                                                                    |                                                                                                    |                                             |                                       |              |  |  |  |
|                |                                             |                                |                                                                   |                              |                                   |                                                                                                    |                                                                                                    | Marchael Anno 10 airean 10                  |                                       | QuellEucline |  |  |  |
| INSTRUCTIONS   | : Pursuant to COMAR 14.09.07.11B (3), a voc | ational rehabilitation practit | tioner shall complete this form as soon                           | n as practicable after being | notified of their selection under | Upload and Submission Process                                                                                                    | Hierarchy of Services                                                                                                    | Vocational Assessment/Rationale/Supp        | Jr Goals/Responsibilities C           | entification |  |  |  |
| Claim Info     | armation                                    |                                |                                                                   |                              |                                   |                                                                                                    |                                                                                                    |                                             |                                       |              |  |  |  |
| Ciaim mic      | Induon                                      |                                |                                                                   |                              |                                   | Iargeted Jobs     Duration of the plan                                                                                                    |                                                                                                    |                                             |                                       |              |  |  |  |
| First Name:    | John                                        | Middle Name:                   | М                                                                 | Last Name:                   | Smith                             | Plan Start Date: MM//dd/y                                                                                                    | yyy 🛗 Plan End Date:                                                                                                    | MM/dd/yyyy Plan Co                          | st:                                   |              |  |  |  |
| Email:         | John.Smith@wcc.invalid                      | Address:                       | 3235 KAISER DR<br>ELLICOTT CITY MD 21043-                         | Date Of Injury:              | 08/01/2023                        | Please click the + sign to add targeted jo                                                                                                    | bs                                                                                                    |                                             |                                       |              |  |  |  |
| Phone:         | 234-567-8899                                | 2                              |                                                                   | DOB:                         | 01/01/1970                        | ✓ List Targeted Jobs                                                                                                    | N                                                                                                    | Jo records                                  |                                       |              |  |  |  |
| Pre-Injury Wa  | ge: \$996.00                                |                                |                                                                   |                              |                                   | +                                                                                                    |                                                                                                    |                                             |                                       |              |  |  |  |
| Pre-Injury Occ | cupation:                                   |                                |                                                                   |                              |                                   |                                                                                                    | Townstad                                                                                                    |                                             |                                       |              |  |  |  |
| Oleiman        |                                             |                                |                                                                   |                              |                                   |                                                                                                    | largeted Jobs Tab                                                                                                    |                                             |                                       |              |  |  |  |
| ✓ Claiman      | V Claimant Attorneys                        |                                |                                                                   |                              |                                   |                                                                                                    |                                                                                                    |                                             |                                       |              |  |  |  |
|                |                                             |                                | No records                                                        |                              |                                   |                                                                                                    |                                                                                                    |                                             |                                       |              |  |  |  |
|                |                                             |                                |                                                                   |                              |                                   | ✓ Certification                                                                                                    |                                                                                                    |                                             |                                       |              |  |  |  |
|                | and Transled Island Obligation              |                                | in I Martin I American                                            |                              |                                   | I, John Smith the undersigned disabled cove                                                                                                    | red employee, do hereby certify that I have re                                                                                                    | ead the attached Vocational Rehabilitation  | plan and that I understand the follow | wing:        |  |  |  |
| Services Propo | Iargeted Jobs Claimant's Diagi              | Hierarchy of Serv              | vocational Assessment/Ratio                                       | onale/Suppor Goals/          | Responsibilities Certification    | 1) This plan is an agreement that outlines ear                                                                                                    | 1) This plan is an agreement that outlines each party's responsibilities with regard to my vocational rehabilitation.                                                                                                    |                                             |                                       |              |  |  |  |
| Upload and Su  | bmission Process                            |                                |                                                                   |                              |                                   | <ol> <li>The Insurer will pay rehabilitation benefits equal to weekly temporary total disability benefits as well as the expenses of the rehabilitation services.</li> <li>The time frame(s) agreed to by the parties may be extended if necessary. If the Insurer refuses to agree to an extension and I believe I am entitled to additional rehabilitation services.</li> </ol> |                                                                                                    |                                             |                                       |              |  |  |  |
|                |                                             |                                |                                                                   |                              |                                   | I have the right to request a hearing before the Commission and to have a Commissioner determine whether services should be continued.<br>4) I am not required to accept any employment offered to me unless I agree that it is suitable employment. I am aware that if the Insurer believes the employment is stable and I have                                                  |                                                                                                    |                                             |                                       |              |  |  |  |
| ×              |                                             |                                |                                                                   |                              |                                   |                                                                                                    | declined to accept it, the Insurer may discontinue payment of rehabilitation benefits and expenses and assert my non-cooperation. I understand that I may request a hearing to have a Commissioner determine whether the employment offer was suitable employment. |                                             |                                       |              |  |  |  |
| Confirm ser    | vices recommended (If self-employment skip  | p to claimant diagnos s).      | /                                                                 |                              |                                   | 5) The Insurer may stop benefit/expense payments if the Insurer determines that rehabilitation services are no longer necessary or if they determine that I am not cooperating in the<br>rehabilitation effort.                                                                                                    |                                                                                                    |                                             |                                       |              |  |  |  |
| Job Placem     | ent: 🔽 Retraining                           | g: 🗌                           | OJT:                                                              | Self Emp                     | loyment:                          | <ul><li>7) I have a right to be an active participant in</li></ul>                                                                                                    | my rehabilitation and have both the right and                                                                                                    | d the responsibility to express my desires  | and expectations.                     |              |  |  |  |
|                |                                             |                                |                                                                   |                              |                                   | 8) I have a right to confer with an attorney re-                                                                                                    | garding the terms of the rehabilitation plan.                                                                                                    |                                             |                                       |              |  |  |  |
|                |                                             |                                |                                                                   |                              |                                   | I HAVE READ THIS CERTIFICATIO                                                                                                    | ON AND/OR HAVE HAD IT EXPLAINED TO ME,                                                                                                    | , AND I UNDERSTAND ITS PROVISIONS           |                                       |              |  |  |  |
|                |                                             |                                |                                                                   |                              |                                   | Claimant Name: John Smith<br>WCC Claim No: W401786                                                                                                    |                                                                                                    | Claimant Signature:<br>Date Signed: MM/dd/w | ~~~                                   |              |  |  |  |
|                | 2 Complete the form                         | hv entering the r              | espective data into the                                           |                              |                                   |                                                                                                    | 1                                                                                                    |                                             |                                       |              |  |  |  |
|                | Targeted Johs Clair                         | mant's Diagnosis               | Hierarchy of Services V                                           | loc.                         |                                   |                                                                                                    | 1                                                                                                    |                                             |                                       |              |  |  |  |
|                | Assessment, and G                           | oals tabs.                     | <b>3</b> Once the Certification tab is reached, the Claimant must |                              |                                   |                                                                                                    |                                                                                                    |                                             |                                       |              |  |  |  |
|                |                                             |                                |                                                                   |                              |                                   |                                                                                                    | review the proposed plan and enter the Claimant Name and                                                                                                    |                                             |                                       |              |  |  |  |
|                |                                             |                                |                                                                   |                              |                                   | Date Signed.                                                                                                    |                                                                                                    |                                             |                                       |              |  |  |  |

## Voc. Rehab Plan

## **Plan Submission**

The final tab of the form allows you to generate the VR Plan, acquire signatures, upload any supporting documentation, and sign your submission. Once the plan has been received by the Commission you will receive electronic notification.

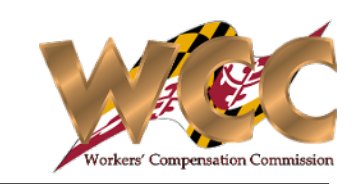

*Electronic Signatures: Enter the names of the* 

| × | Han Specifications Services Proposed Targeted Jobs Claimant's Diagnosis Hierarchy of Services Vocatio Claimant must review and eign the certification (Page 3) prior to eigning this Approval. The Certification Claimant's acknowledgment: INERV Inave not reviewed and eigned the Claimant's | parties and llick the Generate Document<br>button. Print/Download the document and<br>obtain physical signatures on the plan.<br>Remember, you can save this task and come<br>back later!                     |                    |                           |                               |                          |                                    |                   |  |
|---|----------------------------------------------------------------------------------------------------|----------------------------------------------------------------------------------------------------|--------------------|---------------------------|-------------------------------|--------------------------|------------------------------------|-------------------|--|
|   |                                                                                                    | Po not ache il colli con tana antiga all'of the residued alonghures                                                                                                    |                    |                           |                               |                          |                                    |                   |  |
|   |                                                                                                    |                                                                                                    |                    |                           | -                             |                          |                                    |                   |  |
|   | Atalmant Planshura                                                                                                    | Hease gpe the rull names before and then generale the proposed vicit rends plan                                                                                                    |                    |                           |                               |                          |                                    |                   |  |
|   | Claimant signature                                                                                                    |                                                                                                    |                    |                           |                               |                          |                                    |                   |  |
|   | Claimant Attorney Signature                                                                                                    |                                                                                                    | -                  |                           |                               |                          |                                    |                   |  |
|   | Insurer/Employer Representative Signature                                                                                                    |                                                                                                    |                    |                           |                               |                          |                                    |                   |  |
|   | Insurer/Employer Attorney (if Applicable) Signature                                                                                                    |                                                                                                    |                    |                           |                               |                          |                                    |                   |  |
|   | Rehabilitation Counselor Signature                                                                                                    |                                                                                                    |                    |                           |                               |                          |                                    |                   |  |
|   | Training Representative Signature                                                                                                    |                                                                                                    |                    |                           |                               |                          |                                    |                   |  |
|   | DORS Counseler (If Applicable) Signature                                                                                                    |                                                                                                    |                    |                           |                               |                          |                                    |                   |  |
|   | Generate Document                                                                                                    |                                                                                                    |                    |                           |                               |                          |                                    |                   |  |
|   | Please save the form. Click on the generate proposed VOC rehab plan button below to print the form                                                                                                    | c                                                                                                    | LAIM INFORMATION   |                           |                               |                          |                                    |                   |  |
|   |                                                                                                    |                                                                                                    |                    |                           |                               |                          |                                    |                   |  |
| - | Cenerale Proposed Vocational Retractilation Plan                                                                                                    |                                                                                                    |                    | /CC Claim #:<br>/401786   | Date of Injury:<br>06/07/2022 | DOB: 01/01/1970          | EMPLOYERS' INSURANCE               | Contact Number:   |  |
|   | Opioad aigned Document                                                                                                    |                                                                                                    | T                  | T Renefits                | SSI/SSDI Renefits             | Other Benefits           | LosurerAttorney: s. Alice Baker    | Contact Number:   |  |
|   | Once all necessary signatures are ready, please use below upload options to upload signed Vocador                                                                                                    | nal Rehabitication Plan.                                                                                                    | s                  | 664.00                    | 559 5501 benents              | Other Denends            | insurer accorney. 5 Ance baker     | 4105551111 Fss    |  |
|   | No file uploaded                                                                                                    |                                                                                                    | c                  | aimant Name: John Smith   | 1                             | Phone Number :           | Insurer Rep/ Adjuster              | Phone Number      |  |
|   |                                                                                                    |                                                                                                    |                    |                           | 234-567-8899                  |                          |                                    |                   |  |
|   | Upload Supporting Documents                                                                                                    |                                                                                                    | A                  | dddress:                  |                               |                          | EmployerName: 101 EATON            | Contact Number:   |  |
|   | Please click on upload icon below to upload supporting documents.                                                                                                    |                                                                                                    | E                  |                           | MARYLAND                      | 21043-                   | VR Counselor's Name:               | WCC Reg#:         |  |
|   | No files upser lad                                                                                                    |                                                                                                    | c                  | aimant Attorney:          | Contact Nur                   | nber:                    | VR Councelor Business Address :    |                   |  |
|   |                                                                                                    |                                                                                                    | E                  | ducational Level Attained | : Pre Injury W                | /age: \$996.00           | Company/DORS Information : \       | Vork Phone Number |  |
| h | CERTIFICATIONS AND SIGNATURE                                                                                                    |                                                                                                    |                    | re Injury Occupation:     | Anticipated                   | Wages :                  | Optional: VR counselor's email add | ress :            |  |
| L |                                                                                                    |                                                                                                    |                    |                           |                               |                          |                                    |                   |  |
| L | I HEREBY CERTIFY that on November 8, 2023, that service of the foregoing was made                                                                                                    | de in accordance with COMAR 14.05.01.03.                                                                                                    | s                  | ECTION I - VOCATIONA      | L REHABILIATION               | N PLAN INFORMAT          | ION                                |                   |  |
| L | <ul> <li>By checking this box, I affirm this is the electronic signature of the submitter for all the Annotated Code of Maryland.</li> </ul>                                                                                                    | purposes under the Maryland Worker's Compensation Law, Title 3 of the Lator & Employment Asking of the Annotabe Code of Maryland and the Maryland Uniform Electronic Transactions Act, Title 21 of the Commen | cial Law Arbole of |                           |                               |                          |                                    |                   |  |
| L | Electronically Signed By                                                                                                    |                                                                                                    |                    |                           |                               | Type of Pl               | an Submission                      |                   |  |
| L | Voc Rehab Practitioner<br>11:08/2023                                                                                                    |                                                                                                    |                    | **Please                  | note that only Sect           | ion I of the plan is re- | quired when extending the duration | of VR services    |  |
|   |                                                                                                    |                                                                                                    |                    | ntormational              |                               |                          |                                    |                   |  |
|   |                                                                                                    |                                                                                                    |                    |                           |                               |                          |                                    |                   |  |
|   |                                                                                                    |                                                                                                    | 2                  | Once signa                | tures have                    | been acquii              | red, click the Upload              | Document          |  |
|   |                                                                                                    |                                                                                                    |                    | icon to unly              | ad the sig                    | ned VP Dlan              |                                    |                   |  |
|   | 3 Don't forget to Sign and Certify!                                                                                                    |                                                                                                    |                    |                           | Jud the sign                  |                          | •                                  |                   |  |
| Ľ | Don e jonget to sign and certify.                                                                                                    |                                                                                                    |                    |                           |                               |                          |                                    |                   |  |
|   |                                                                                                    |                                                                                                    |                    |                           |                               |                          |                                    |                   |  |